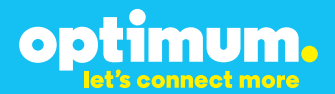

# SIP Trunking using the Optimum Business SIP Trunk Adaptor and the Cisco UC520 version 15.1 (4)M4b

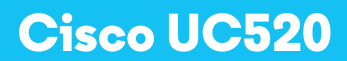

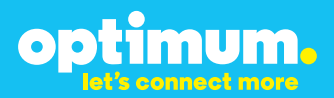

#### **Table of Contents**

| 1. | 0  | verview                      | 3 |
|----|----|------------------------------|---|
| 2. | Pr | rerequisites                 | 3 |
| 3. | С  | isco UC520 PBX Configuration | 3 |
| 3  | .1 | SIP Configuration            | 4 |
| 3  | .2 | Dial Plan                    | 7 |
| 3  | .3 | Backup/Restore               | 8 |

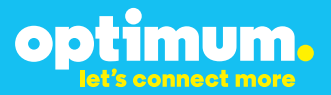

#### **1. Overview**

The purpose of this configuration guide is to describe the steps needed to configure the Cisco UC520 IP-PBX for proper operation with Optimum Business SIP Trunking.

#### 2. Prerequisites

Please follow the instructions in the Optimum Business SIP Trunk Set-up Guide. The Set-up Guide was left by the Optimum Business technician at installation. If you do not have the Set-up Guide, go to www.optimumbusiness.com/SIP to download a copy.

SIP authentication credentials

• This knowledgebase solution provides the configuration steps for both PBX registration and static or non-registration modes of PBX operation.

| Manufacturer:                                               | Cisco         |
|-------------------------------------------------------------|---------------|
| Model:                                                      | UC520         |
| Version:                                                    | 15.1(4)M4b    |
| Does the PBX send SIP<br>Registration messages<br>(Yes/No)? | Yes           |
| Vendor Contact:                                             | www.cisco.com |

#### Table 1 - PBX Information

#### 3. Cisco UC520 PBX Configuration

The steps below describe the minimum configuration required to enable the PBX to use a Optimum Business SIP Trunking for inbound and outbound calling. Please refer to the Cisco UC520 product documentation for more information on advanced PBX feature configuration.

The configuration described here assumes that the PBX is already configured and operational with station side phones using assigned extensions or DIDs. This configuration is based on Cisco UC520 version 15.1(4)M4b.

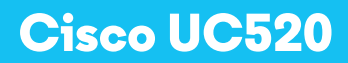

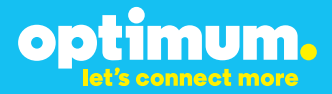

### 3.1 SIP Configuration

To establish a SIP connection from the PBX to the Optimum Business SIP Trunk Adaptore navigate to **Configure→Telephony→Ports and Trunks**.

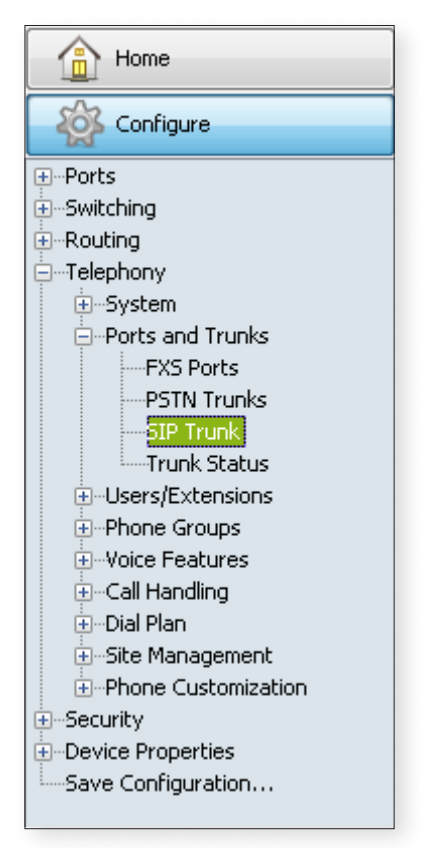

Click on the **Account Information** tab. Select **G711ulaw** next to **Voice Codec**. Enter the Optimum Business SIP Trunk Adaptor's IP address in **Proxy Server**, **Registrar Server**, and **Outbound Proxy Server**. This is the IP address that was assigned to the Optimum Business SIP Trunk Adaptor LAN interface. This address was configured in step 2 of the Optimum Business SIP Trunk Set-Up guide. Enter the appropriate credentials under **Digest Authentication**. The user name and password should match what was configured in the Optimum Business SIP Trunk Set-Up Guide. Under

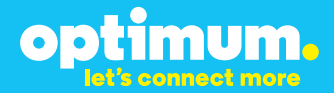

User Credentials enter the same credentials again.

Then enter the Optimum Business SIP Trunk Adaptor's IP address under **Realm** and click **Add**.

| Account Information Advan                                                              | ed Options S                                            | Service Provider Settings                 |  |  |  |
|----------------------------------------------------------------------------------------|---------------------------------------------------------|-------------------------------------------|--|--|--|
| Voice Codec:<br>Proxy Server (primary):<br>Registrar Server:<br>Outbound Proxy Server: | G711ulaw •<br>10.10.130.1<br>10.10.130.1<br>10.10.130.1 | Proxy Server (secondary):                 |  |  |  |
| Digest Authentication                                                                  | (1-1                                                    | Domain Name Service                       |  |  |  |
| Username: 4085555555 SIP Domain Name: DNS Server Address:                              |                                                         |                                           |  |  |  |
| Display Pas                                                                            | Display Password as Plain Text                          |                                           |  |  |  |
| User Credentials                                                                       | User Credentials                                        |                                           |  |  |  |
| Username                                                                               | Username Password Realm                                 |                                           |  |  |  |
| 4085555555 <b>********</b> 10.10.130.1                                                 |                                                         |                                           |  |  |  |
|                                                                                        |                                                         |                                           |  |  |  |
| Total Rows: 1                                                                          |                                                         | Display Password as Plain Text Add Delete |  |  |  |
| OK                                                                                     | pply 💦 🛛 Ref                                            | fresh Cancel Help                         |  |  |  |

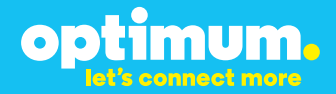

Modify the DTMF Method. Click the **Service Provider Settings** tab and Select **DTMF Method** to be RFC 2833.

#### Click Apply when finished

| Account Information Advanced Options Service Provider Settings                                                                                                    |                                       |                        |                    |  |  |
|----------------------------------------------------------------------------------------------------|---------------------------------------|------------------------|--------------------|--|--|
| <ul> <li>If a SIP Service Provider template file has been provided to you, select Import to update settings.</li> <li>It is also recommended to export new SIP Service Providers to a template file for backup and import to other CCA installations.</li> <li>General Session Data</li> </ul> |                                       |                        |                    |  |  |
| For calls to voicemail or auto attendant, transcoding may be required depending on voice codec and DTMF method. Transcoding is currently not required.                                                                                                    |                                       |                        |                    |  |  |
| Service Provider Name:                                                                                                    | Cablevision                           | Numbering Plan Locale: | Edit or select 🛛 👻 |  |  |
| Preferred Voice Codec:                                                                                                    | G711ulaw 👻                            | Alternate Voice Codec: | None 👻             |  |  |
| Fax Protocol:                                                                                                    | Upspeed G711 💌                        |                        |                    |  |  |
| DTMF Method:                                                                                                    | RFC 2833 V RTP Payload: 101 V         |                        |                    |  |  |
| DID Registration: <ul> <li>Register Caller ID Main Number</li> </ul>                                                                                                    |                                       |                        |                    |  |  |
| (                                                                                                    | Register All DIDs Using Same Password |                        |                    |  |  |
| DIDs Register Using Different Passwords                                                                                                    |                                       |                        |                    |  |  |
| 🔘 Do Not Register DIDs                                                                                                    |                                       |                        |                    |  |  |
| Import Export                                                                                                    |                                       |                        |                    |  |  |

**IMPORTANT**: The Cablevision network only supports Inband DTMF tones. In order for the Cisco UC520 PBX to operate correctly with the Cablevision network, the Optimum SIP Trunk Adaptor must be configured to convert out-of-band DTMF tones sent by the PBX to inband DTMF tones. To enable this conversion, log into the Optimum Business Sip Trunk Adaptor using the login and password specified in the Optimum Business Set-up Guide. On the SIP Trunk Configuration page you must check the Convert Inband DTMF checkbox and click the submit button to update this setting. This is described in step 3 of the Optimum SIP Trunk Set-up Guide.

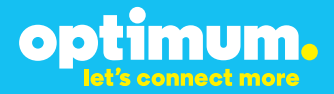

### 3.2 Dial Plan

To configure Dial Plan navigate to **Configure→Telephony→Dial Plan→Inbound**. This will be for mapping inbound numbers to appropriate extensions. Click **Add**. Enter description of the extension and next to **Trunk** select the appropriate trunk which in this case is **SIP Trunk**. Next to **DID Start Number** and **DID End Number** simply enter the DID being configured. Select the appropriate destination which in this case is **USER\_EXTENSIONS** next to **Destination Type**. Enter the extension being configured next to **Extension Start Number** and **Extension End Number**. Configure remaining extensions similarly. When done click **OK**.

| 🌤 Add/Edit Direct Dialing                                                                              |                                                                                                    |
|----------------------------------------------------------------------------------------------------|----------------------------------------------------------------------------------------------------|
| Setup translations of incoming DID N<br>Number.Internal Extensions may be<br>Attendant or Blast Group. | umbers to Internal Extensions. DID Numbers may be a range of DID Numbers or a single DID Start<br>the corresponding range of User Extensions, a single Operator extension, or another Destination such as Auto |
|                                                                                                    | Description: User1                                                                                                    |
|                                                                                                    | Trunk: SIP Trunk                                                                                                    |
| DID Numbers                                                                                            |                                                                                                    |
|                                                                                                    | DID Start Number: 408555556                                                                                                    |
|                                                                                                    | DID End Number: 408555556                                                                                                    |
| Internal Extensions                                                                                    |                                                                                                    |
|                                                                                                    | Destination Type: USER_EXTENSIONS -                                                                                                    |
|                                                                                                    | Destination:                                                                                                    |
|                                                                                                    | Extension Start Number: 201                                                                                                    |
|                                                                                                    | Extension End Number: 201                                                                                                    |
|                                                                                                    |                                                                                                    |
|                                                                                                    |                                                                                                    |
|                                                                                                    | Cancel Help                                                                                                    |

For outbound navigate to Configure→Telephony→Dial Plan→Outbound. Verify that North American-10 Digit is selected next to Numbering Plan Locale. Click Add Number below to begin adding outbound numbers. Select Local under Permissions and enter appropriate description under Description. Select 9 for the Access Code. Under Begins With enter number of unchanging beginning digits for this specific outbound string. Under Number Of Digits enter 10. Select SIP then PSTN under Trunk Priority. Configure remaining strings as needed. When done click Apply.

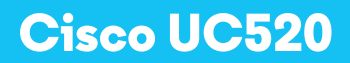

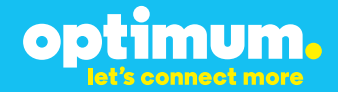

|                                   | Numbering Plan Locale:<br>Default Access Code: |               | North American-10-Digit 👻 |                  |              |                |                    |
|-----------------------------------|------------------------------------------------|---------------|---------------------------|------------------|--------------|----------------|--------------------|
|                                   |                                                |               | 9                         |                  |              |                |                    |
| Digit Collection Timeout [2-120]: |                                                | 5 seconds     |                           |                  |              |                |                    |
|                                   |                                                |               |                           |                  |              |                |                    |
|                                   |                                                |               |                           |                  |              |                |                    |
| Outgoing Numbers                  |                                                |               |                           |                  |              |                |                    |
| Permissions                       | Description                                    | Access Code 🔺 | Begins With               | Number of Digits | Dial Pattern | Trunk Priority | Configure Priority |
| Local                             | Outbound calls                                 | 9             | 408                       | 10               | 9408xxxxxxx  | SIP then PSTN  | Configure Priority |

#### 3.3 Backup/Restore

To backup or restore a configuration navigate to **Maintenance→Configuration Archive.** 

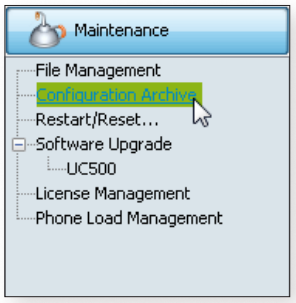

Select **Backup** or **Restore** from above.

| The Configuration Archive                                                                                                    |
|----------------------------------------------------------------------------------------------------|
| Back Up Restore                                                                                                    |
| Hostname: UC_520 🗸                                                                                                    |
| Backup Note:                                                                                                    |
| Enter a reminder note about this configuration so that you can determine<br>in the future if this is a configuration that you would like to<br>restore.The reminder note can have up to 500 characters. |
| Backup Directory: C:\Users\User\.configuration assistant\backups                                                                                                    |
| Back Up                                                                                                    |
| OK Apply Refresh Cancel Preferences Help                                                                                                    |